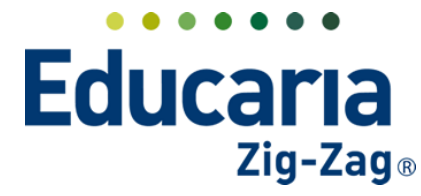

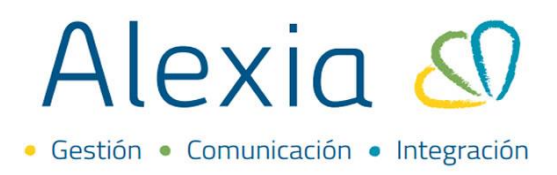

### **REGISTRAR CONDUCTAS**

- 1. Registrar conducta por curso
- 2. Registrar conducta por asignatura
- 3. Registrar conducta de forma mensual

#### 1. REGISTRAR CONDUCTA POR CURSO. Ingrese al Menú > Curricular > Conducta > Por curso

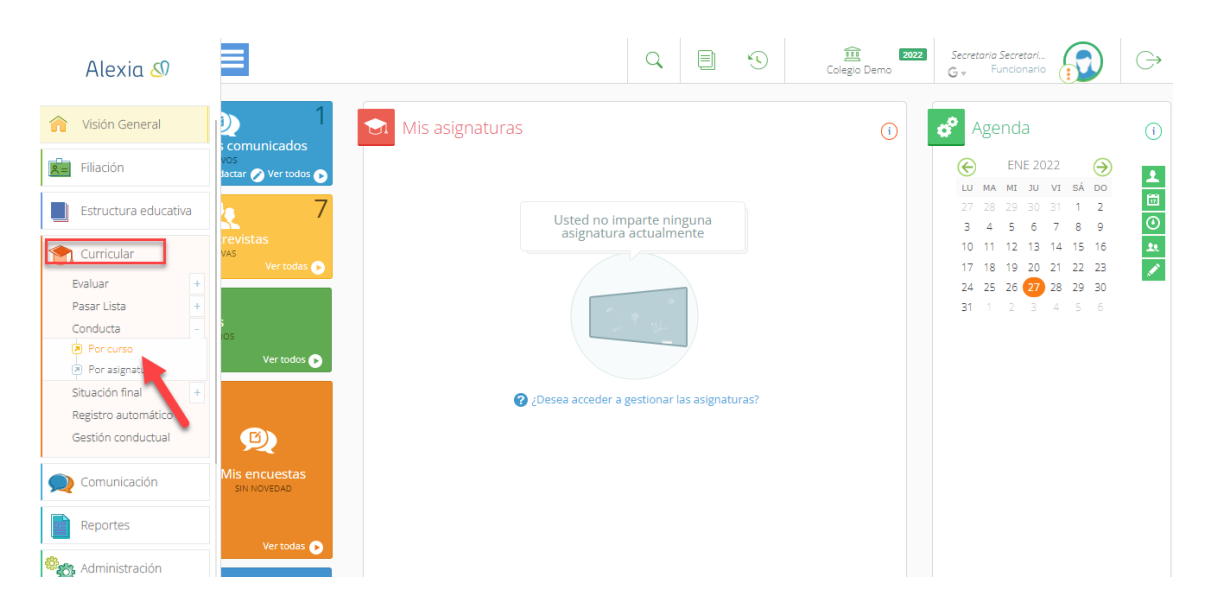

A continuación, debe ingresar al curso que necesita haciendo clic en el nombre del curso. Puede utilizar los filtros de la izquierda para seleccionar un plan de estudio y muestre el listado de cursos de ese plan de estudios.

| Reducido     Nombre(s)     Tutor     Alumnos       Ian de estudios     4A     4° Científico-Humanista A     CATA     10       4B     4° Científico-Humanista B     1 | Mini ficha           |
|----------------------------------------------------------------------------------------------------|----------------------|
| an de estudios     4A     4° Científico-Humanista A     CATA     Page     10       4B     4° Científico-Humanista B     1                                            |                      |
| an de estudios 48 4º Científico-Humanista B 1                                                                                                    | n=                   |
| P Científico                                                                                                    |                      |
| 4C 4° Científico-Humanista C                                                                                                    | n=                   |
| ducido IV D 4º Científico-Humanista D                                                                                                    | <u>n</u>             |
|                                                                                                    | ۱.                   |
| contiene V Página 1 de 1 🔛 🖬                                                                                                    | Mostrando 1 - 4 de 4 |

Al hacer clic sobre el curso se ingresará a la ficha del curso y se encontrará en la pestaña de "Conducta".

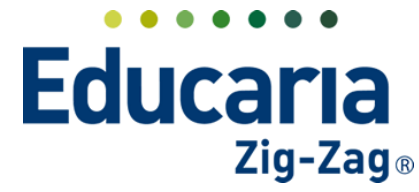

# Alexia 🔊

#### 2. REGISTRAR CONDUCTA POR ASIGNATURA.

Ingrese al Menú > Curricular > Conducta > Por asignatura

| Alexia 🔊                                                     | 3                                                     | Q                                      |               | \$     | Colegio Demo | Secretaria Secretari<br>G 🔻 Funcionario                    |                                      | G |
|--------------------------------------------------------------|-------------------------------------------------------|----------------------------------------|---------------|--------|--------------|------------------------------------------------------------|--------------------------------------|---|
| Yisión General                                               | Mis asignaturas                                       |                                        |               |        | (1)          | 🗬 Agenda                                                   |                                      | i |
| Filiación                                                    | los<br>Jactar 🖉 Vertodos 🔊                            |                                        |               |        |              | ENE 202                                                    | 2 🏈                                  | Ŧ |
| Estructura educativa                                         | vas<br>Ver todas <b>o</b>                             | d no imparte nin<br>natura actualme    | iguna<br>ente |        |              | 27 28 29 30 3<br>3 4 5 6<br>10 11 12 13 1<br>17 18 19 20 2 | 1 1 2<br>7 8 9<br>4 15 16<br>1 22 23 |   |
| Pasar Lista +<br>Conducta -<br>Por curso<br>Por curso        | S<br>OS<br>Ver todos 💽                                | ************************************** |               |        |              | 24 25 26 27 2<br>31 1 2 3 ·                                | 8 29 30<br>4 5 6                     |   |
| Situación final<br>Registro automático<br>Gestión conductual | و رکافت میں کا کہ کہ کہ کہ کہ کہ کہ کہ کہ کہ کہ کہ کہ | ceder a gestionar l                    | as asignat    | turas? |              |                                                            |                                      |   |
| Q Comunicación                                               | Mis encuestas<br>SIN NOVEDAD                          |                                        |               |        |              |                                                            |                                      |   |
| Reportes                                                     | Ver todas 💿                                           |                                        |               |        |              |                                                            |                                      |   |
| Comunicación Comunicación Reportes                           | Mis encuestas<br>sin Hovedab<br>Ver todas             |                                        |               |        |              |                                                            |                                      |   |

Posteriormente, debe utilizar los filtros del costado izquierdo, tales como, el Nivel y Periodo para que aparezca un listado de las asignaturas del curso seleccionado. Luego debe hacer clic en la asignatura que necesita para ingresar a la ficha de asignatura y la pestaña de "Conducta".

| ×                      |      |        |         |         |         |                          | 🖌 Re                              | saltar texto |           |
|------------------------|------|--------|---------|---------|---------|--------------------------|-----------------------------------|--------------|-----------|
| Filtrar los resultados | Tipo | Cod. O | Grupo 1 | Grupo 2 | Grupo 3 | Asignatura               | Profesor                          | Núm. de      | Info      |
| Nivel 🤗                |      |        |         |         |         | Final                    |                                   | 10           | đ         |
| 4A 🔻                   |      |        | мсом    |         |         | Global                   |                                   | 10           | )<br>III) |
| Periodo 😪              |      | 11552  | мсом    | ESC     |         | ESCRITURA ESPECIALIZADA  | CATALINA HERNÁNDEZ<br>LEYTON      |              | đ         |
| 15 🔻 🧧                 |      | 12321  | мсом    | CIENC   |         | CIENCIAS DEL EJERCICIO F | Teresa Maricel Alfaro<br>Castillo |              | đ         |
| rofesor                |      | 28     | Mcc     | ARTES   |         | ARTES VISUALES           |                                   | 10           | đ         |
| Todos 🔻                |      |        | мсом    | ARTE    | G1      | ARTES VISUALES G1        |                                   | 10           | đ         |
|                        |      |        | мсом    | ARTES   | G2      | ARTES VISUALES G2        | CATALINA HERNÁNDEZ<br>LEYTON      | 10           | đ         |
|                        |      | 21321  | мсом    | LENGU   |         | LENGUA Y LITERATURA      | CATALINA HERNÁNDEZ<br>LEYTON      | 10           | đ         |
|                        |      |        | мсом    | IDP     |         | INFORME DE PERSONALID    | CATALINA HERNÁNDEZ<br>LEYTON      | 10           | đ         |
|                        |      |        | мсом    | HISTO   |         | CIENCIAS PARA LA CIUDA   | CATALINA HERNÁNDEZ<br>LEYTON      | 10           | đ         |
|                        |      | 2280   | мсом    | HISTO   |         | HISTORIA, GEOGRAFÍA Y C  | Andrés Santibáñez<br>Villalón     | 10           | đ         |
|                        |      | 5      | мсом    | MAT     |         | MATEMATICAS              | CATALINA HERNÁNDEZ<br>LEYTON      | 10           | đ         |
|                        |      | 2      | мсом    | EFISI   |         | FILOSOFÍA                | Katherine Cerda<br>Alarcón        | 10           | đ         |
|                        |      |        |         |         |         |                          |                                   |              |           |

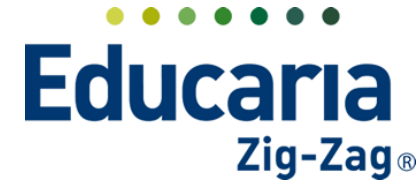

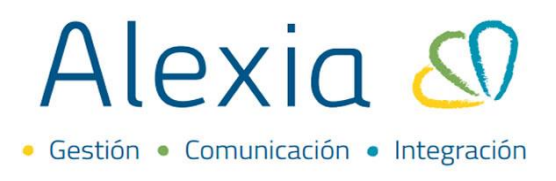

En la pestaña de "Conducta" la fecha por defecto aparecerá la fecha actual, pero puede hacer clic sobre ella en caso que necesite seleccionar otra fecha diferente.

De los dos métodos para registrar conducta podemos diferenciar solo que uno es por "Intervalo" y otro por "Sección". A continuación, se detalla las opciones:

• Si **"Registra conducta por curso"** tiene la posibilidad de seleccionar el "Intervalo" como mañana o tarde solo si el colegio lo utiliza y diferencia de esa manera al momento de registrar conductas. De lo contrario se debe utilizar solo el intervalo de "Día". En esta sección podrá ver una columna que representa el listado de estudiantes, una columna para marcar anotaciones positivas y otra columna para marcar anotaciones negativas.

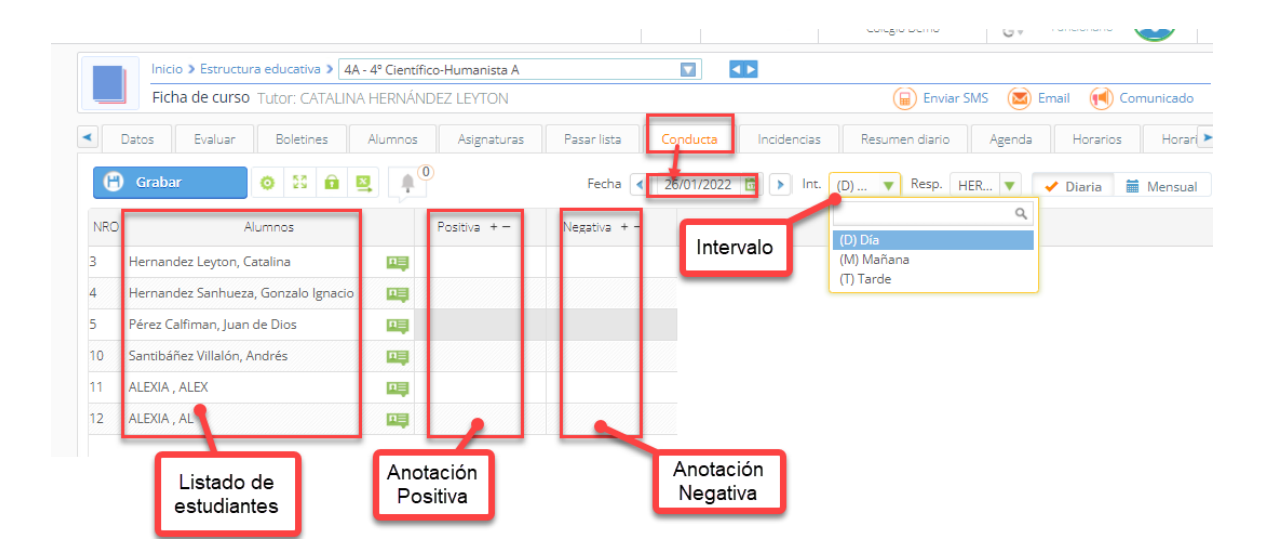

 Para el caso de "Registrar conducta por asignatura" debe asegurarse de seleccionar la "Sección", es decir, el bloque horario de la asignatura donde registrará las conductas, en caso que tenga diferentes horarios en el día. En esta sección podrá ver una columna que representa el listado de estudiantes, una columna para registrar anotaciones positivas y otra columna para anotaciones negativa.

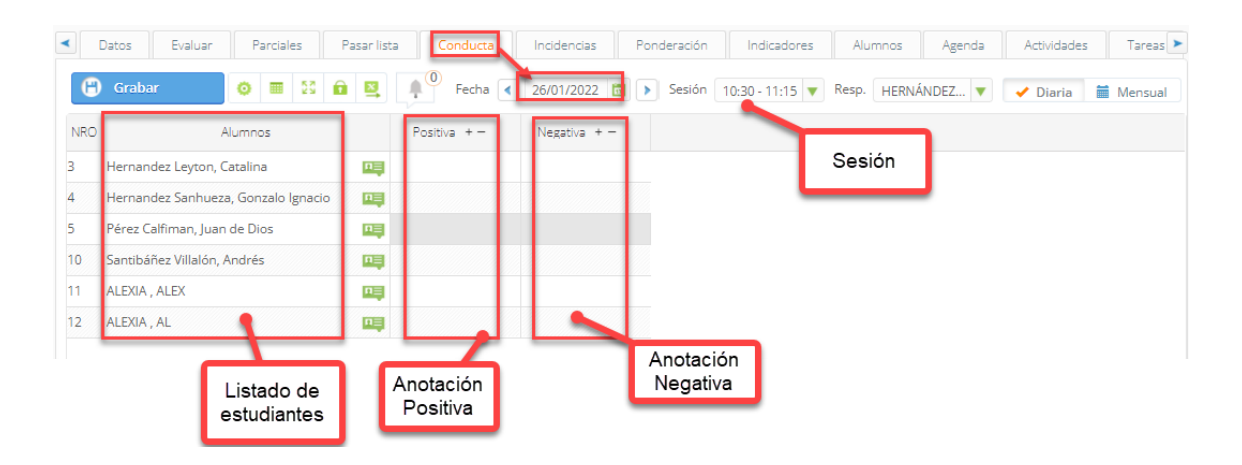

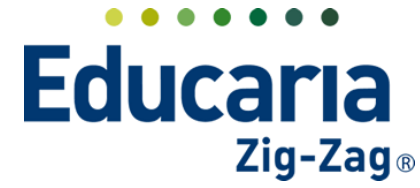

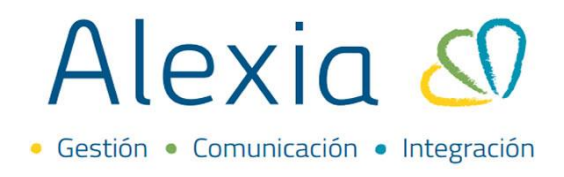

Al momento de registrar conducta, al hacer clic sobre una casilla en el signo "+" de una fila de un estudiante en la columna de Positiva o Negativa se marcara una "X" que representa el registro de la conducta correspondiente.

| -   | Ficha de asignatura Cursos: IV D, 4A Pr | ofesor: CATALINA | HERNÁNDEZ LEYTON |                        |              | 2      | Email 📢 C   | omunicado |
|-----|-----------------------------------------|------------------|------------------|------------------------|--------------|--------|-------------|-----------|
|     | Datos Evaluar Parciales Pasar lis       | ta Conducta      | Incidencias Por  | nderación Indicadores  | Alumnos      | Agenda | Actividades | Tareas    |
| 6   | Grabar 💿 📰 😫 🛍 🖳                        | Fecha            | 26/01/2022 🛅 🕨   | Sesión 10:30 - 11:15 🔻 | Resp. HERNÁN | IDEZ 🔻 | 🖌 Diaria    | Mensual   |
| NRO | Alumnos                                 | Positiva + -     | Negativa + -     |                        |              |        |             |           |
| 3   | Hernandez Leyton, Catalina              | ×                |                  |                        |              |        |             |           |
| 1   | Hernandez Sanhueza, Gonzalo Ignacio 🔲 🖳 | ×                |                  |                        |              |        |             |           |
| 5   | Pérez Calfiman, Juan de Dios 📖          | Cargar           |                  |                        |              |        |             |           |
| 10  | Santibáñez Villalón, Andrés             | + 4              | Đ                |                        |              |        |             |           |
| 1   | ALEXIA , ALEX                           |                  |                  |                        |              |        |             |           |
| 12  | ALEXIA AL                               |                  |                  |                        |              |        |             |           |

En caso de querer eliminar el registro de un alumno solo debe presionar sobre la "X" de la conducta que necesita quitar y la casilla quedará en blanco.

|     | Inicio > Asignaturas > LENGUA Y LIT | ERATURA (I | MCOM/LENGU)     |              |             |                 |             |         |             |            |
|-----|-------------------------------------|------------|-----------------|--------------|-------------|-----------------|-------------|---------|-------------|------------|
| -   | Ficha de asignatura Cursos: IV D    | 4A Profes  | SOF: CATALINA H | IERNÁNDEZ LE | YTON        |                 |             |         | Email 📢 🤇   | Comunicado |
| •   | Datos Evaluar Parciales P           | asar lista | Conducta        | Incidencias  | Ponderación | Indicadores     | Alumnos     | Agenda  | Actividades | Tareas 🕨   |
| 8   | Grabar 🧿 🎟 🔀 🙃                      | <b></b>    | 🖡 🚺 Fecha 🖪     | 26/01/2022   | 🛅 🕨 Sesión  | 10:30 - 11:15 🔻 | Resp. HERNA | ÁNDEZ 🔻 | 🖌 Diaria    | 🛗 Mensual  |
| NRO | Alumnos                             |            | Pc Eliminar     | Negativa +   | -           |                 |             |         |             |            |
| 3   | Hernandez Leyton, Catalina          | <b>B</b>   | × 1             |              |             |                 |             |         |             |            |
| 4   | Hernandez Sanhueza, Gonzalo Ignacio | <b>D</b>   | ×               |              |             |                 |             |         |             |            |
| 5   | Pérez Calfiman, Juan de Dios        | ni i       |                 |              |             |                 |             |         |             |            |
| 10  | Santibáñez Villalón, Andrés         | <b>D</b>   |                 |              |             |                 |             |         |             |            |
| 11  | ALEXIA , ALEX                       | <b>D</b>   |                 |              |             |                 |             |         |             |            |
| 12  | ALEXIA , AL                         | <b>D</b>   |                 |              |             |                 |             |         |             |            |

En caso que necesite colocar a todo el curso con conducta positiva o con alguna incidencia debe dirigirse a la columna que necesita y hacer click en el signo "+". De esa manera se abrirá una ventana de "Incidencia a todos" y debe colocar aceptar.

| Alexia 🔊                   | Q 🗐 🕚 🧰 Secretaria Secretaria Colegia Demo                                                                                        |
|----------------------------|----------------------------------------------------------------------------------------------------|
|                            | Inicio 🕽 Asignaturas 🕽 LENGUA Y LITERATURA (MCOM/LENGU)                                                                           |
| Yisión General             | Ficha de asignatura Cursos: IV D. 4A Profesor: CATALINA HERNÁNDEZ LEYTON 🕲 Email 🔞 Comunicado                                     |
| Filiación                  | Datos Evaluar Parciales Pasar lista Conducta Incidencias Ponderación Indicadores Alumnos Agenda Actividades Tareas                |
| Estructura educativa       | 🕒 Grabar 💿 📰 🕄 📴 🖳 📫 Fecha 🕢 26/01/2022 🛅 🕨 Sesión 10:30 - 11:15 🔻 Resp. HERNÁNDEZ 👻 🖌 Diaria 🗮 Mensual                           |
| Cursos                     | NRO Alumnos Positiva +- Negativa +-                                                                                               |
| Planes de estudio +        | 3 Hernandez Levion Catalina                                                                                                    |
| Incidencias +              | 4 Hernander Schluera Gonzalo Ienzio                                                                                               |
| Tablas de calificaciones + | A secretará la incidencia para todos 5 Ofese Celimará la velocida para todos 6 Deca promoto Para de Deca de Deca porte para todos |
| Decretos +                 | 5 rérez Catiman, Juan de Dios ios alumnos, ¿Dese continuar:                                                                       |
| Departamentos de           | 10 Santibáñez Vilalón, Andrés Aceptar Cancelar                                                                                    |
| asignaturas                | 11 ALEXA , ALEX                                                                                                    |
| Materias oficiales         | 12 ALEXIA, AL                                                                                                    |
| Seguimiento LCD            |                                                                                                    |
| Gestión de ocupación       |                                                                                                    |
| Curricular                 |                                                                                                    |
| Comunicación               |                                                                                                    |
|                            |                                                                                                    |
|                            |                                                                                                    |
|                            | Annual Aline & Education                                                                                                    |

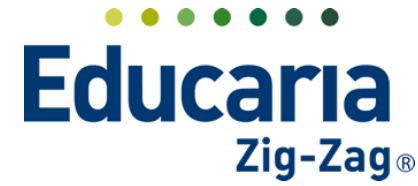

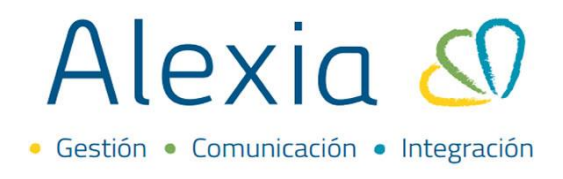

Para realizar lo contrario, es decir, para eliminar las incidencias a todos debe ir a la misma columna de la incidencia, pero debe hacer click en el signo "-". Se abrirá la ventana de "Eliminar indicencia a todos" y debe colocar aceptar.

| Alexia 🔊                  | Q 🗐 🕤 🧰 🔤 Secretario Secretari.                                                                                                    |
|---------------------------|----------------------------------------------------------------------------------------------------|
| Visión General            | Inicio > Asignaturas > LENGUA Y LITERATURA (MCOM/LENGU)                                                                                                    |
| Filiación                 | Ficha de asignatura Cursos: IV D, 4A Profesor: CATALINA HERNÁNDEZ LEYTON                                                                                                    |
| Estructura educativa      | 🕒 Grabar 📀 🔲 😫 💆 🖳 📫 Fecha 🕢 26/01/2022 🗃 🕨 Sesión 10:30-11:15 💌 Resp. HERNÁNDEZ 💌 ✔ Diaria 🗮 Mensual                                                                                                    |
| Cursos                    | NRO Alumnos Positiva + - Negativa + -                                                                                                    |
| Planes de estudio +       | 3 Hernandez Levion Catalina                                                                                                    |
| ncidencias +              | A Hamandar Sobuera Gostalo Ingario                                                                                                    |
| ablas de calificaciones + | <ul> <li>Meriandez animeza, Gorzado grador</li> <li>Se eliminará la incidencia para</li> <li>Constructiva de la constructiva de la con</li></ul> |
| ablas de trases +         | Perez Califiman, Juan de Dios     todos los alumnos. ¿Desea     continua?                                                                                                    |
| Decietos de               | 10 Santibáñez Villalón, Andrés                                                                                                    |
| asignaturas               | 11 ALEXA, ALEX Aceptar Gancelar                                                                                                    |
| Materias oficiales        | 12 ALEXIA, AL                                                                                                    |
| Seguimiento LCD           |                                                                                                    |
| Gestión de ocupación      |                                                                                                    |
| Curricular                |                                                                                                    |
| Comunicación              |                                                                                                    |
|                           |                                                                                                    |
|                           |                                                                                                    |

La plataforma también le permite agregar observaciones a las incidencias de los estudiantes. Puede hacer clic en el ícono que estará al costado derecho de la "X" y le aparecerá la opción de "Editar observaciones" si necesita colocar alguna observación al estudiante. También estará la opción de "Justificar" en caso que quiera dejar como justificada la incidencia ingresada y se marcará con el ícono de justificar.

|     | Picha de asignatura Cursos. I<br>Datos - Evaluar - Parciales | 7 D, 4A PIC<br>Pasar list | Conduc       |           | Incidencias Ponderación             |                              | Alumnos Agenda    | Actividades | Comunic |
|-----|--------------------------------------------------------------|---------------------------|--------------|-----------|-------------------------------------|------------------------------|-------------------|-------------|---------|
| 6   | Grabar 🧿 🏾 💱                                                 | <u>ê</u>                  | Fecha        |           | Incidencia : (Just.)                | <b>X</b> 30 - 11:15 <b>V</b> | Resp. HERNÁNDEZ 🔻 | 🖌 Diaria    | Mensual |
| IRO | Alumnos                                                      |                           | Positiva + - |           | Editar observaciones                |                              |                   |             |         |
|     | Hernandez Leyton, Catalina                                   | ne                        | ÷ X          | <b>\$</b> |                                     |                              |                   |             |         |
|     | Hernandez Sanhueza, Gonzalo Ignacio                          |                           | × '          | lus       | tificar / Deshacer justificación de |                              |                   |             |         |
|     | Pérez Calfiman, Juan de Dios                                 | n.                        |              |           | la incidencia                       |                              |                   |             |         |
| )   | Santibáñez Villalón, Andrés                                  |                           |              |           | 🛗 Eliminar                          |                              |                   |             |         |
|     | ALEXIA , ALEX                                                | n=                        |              |           |                                     |                              |                   |             |         |
| 2   | ALEXIA , AL                                                  |                           |              |           |                                     |                              |                   |             |         |

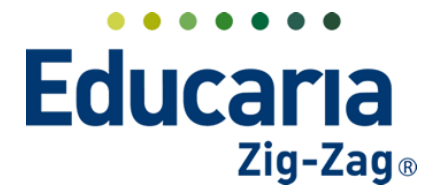

## Alexia 🔊

• Gestión • Comunicación • Integración

| •   | Datos     | Evaluar         | Parcia     | les        | Pasar li | sta | Conducta |   | Incidencias    | Ponderación          | Indicadores      | Alu         |
|-----|-----------|-----------------|------------|------------|----------|-----|----------|---|----------------|----------------------|------------------|-------------|
| 6   | Graba     | r               | ⊙ ■        | 8 N<br>2 N | û 🐣      | 8   | •*• •    | 0 | Observacior    | nes Ausencia         |                  | <b>X</b> br |
| NRO |           | A               | lumnos     |            |          | Å   | US +-    |   | Citar a un alı | umno: 💿 Sí 💿         | No 🥐             |             |
| 1   | Bello , M | aría            |            |            | n=       |     | ×        |   | Observacior    | ies: :               |                  |             |
| 3   | Hernand   | lez Leyton, C   | atalina    |            |          |     | ×        | < | l              |                      |                  |             |
| 4   | Hernand   | lez Sanhueza    | a, Gonzalo | Ignacio    | o 🛄      |     |          |   | 🛦 Observa      | ciones sólo visibles | para funcionario | os          |
| 5   | Pérez Ca  | lfiman, Juan    | de Dios    |            | <b>H</b> |     |          |   |                |                      |                  |             |
| 10  | Santibáñ  | iez Villalón, A | Andrés     |            | nĘ       |     |          |   |                |                      |                  | _//         |
| 11  | ALEXIA,   | ALEX            |            |            |          |     |          |   |                |                      | Aceptar Cance    | lar         |
| 12  | ALEXIA,   | AL              |            |            | nş       |     |          |   |                |                      |                  |             |

Finalmente, debe hacer clic en "Grabar" para que se guarden los cambios y luego debe hacer clic en el ícono del candado para dejar cerrado el control de conductas y de esa manera no permitir más modificaciones.

|     | Ficha de asignatura Cursos: IV D, 4A | r <b>ura (MCOM/LENGU)</b><br>Profesor: CATALINA H | IERNÁNDEZ LEYTON |                        |                   | i) Email 📢 Comunicado |
|-----|--------------------------------------|---------------------------------------------------|------------------|------------------------|-------------------|-----------------------|
| <   | Datos Evaluar Parciales Pasar        | lista Conducta                                    | Incidencias Por  | nderación Indicadores  | Alumnos Agenda    | Actividades Tareas    |
| 8   | Grabar                               | 🕴 🖡 Fecha ∢                                       | 26/01/2022 🛅 🕨   | Sesión 10:30 - 11:15 🔻 | Resp. HERNÁNDEZ 🔻 | 🖌 Diaria 🗮 Mensual    |
| NRO | Alumnos                              | Positiva + -                                      | Negativa + -     |                        |                   |                       |
| 3   | Hernandez Leyton, Catalina           | i 🖕 🗙                                             |                  |                        |                   |                       |
| 4   | Hernandez Sanhueza, Gonzalo Ignacio  | ) 🗙 I                                             |                  |                        |                   |                       |
| 5   | Pérez Calfiman, Juan de Dios         | 3                                                 |                  |                        |                   |                       |
| 10  | Santibáñez Villalón, Andrés          | 3                                                 |                  |                        |                   |                       |
| 11  | ALEXIA , ALEX                        | 3                                                 |                  |                        |                   |                       |
| 12  | ALEXIA , AL                          |                                                   |                  |                        |                   |                       |

Al momento de cerrar el control deberá colocar la firma digital y luego aceptar.

| Firma Digital                                                                                                    | Х   |
|----------------------------------------------------------------------------------------------------|-----|
| Se cerrará el control de asistencia para el<br>26/01/2022, de 10:30 a 11:15, y no podrán<br>modificarse las incidencias. Para continuar,<br>debe ingresar su Firma Digital |     |
| Firma Digital :                                                                                                    | 1   |
| Aceptar Cance                                                                                                    | lar |

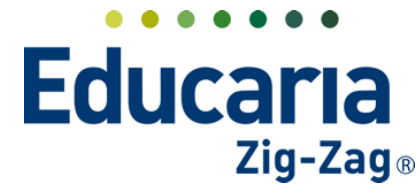

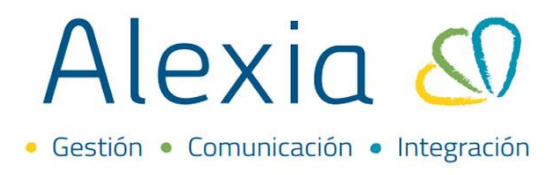

#### **3. REGISTRAR CONDUCTA DE FORMA MENSUAL.**

Existe la posibilidad de registrar conductas de forma mensual. Para ello desde la pestaña de "Conducta" en el costado izquierdo de esta sección le aparecerá la opción "Mensual" debe hacer clic ahí.

| •   | Datos Evaluar Parciales Pasar li    | sta   | Co | nduct |        | Inci | dencia | s    | Por | nderad | ión  | In    | dicado | ores | A      | lumno | os | Age  | nda | 1  | ctivid | ades |     | Fareas |    |
|-----|-------------------------------------|-------|----|-------|--------|------|--------|------|-----|--------|------|-------|--------|------|--------|-------|----|------|-----|----|--------|------|-----|--------|----|
| e   | Grabar 💿 📰 😫 😫                      | 0     |    | I     | nc. rá | р    | Ningu  | na - | V   | Mes    | Ener | o 202 | 2      | ▼ h  | ncider | icia  |    | Toda | s   | -  | Diar   | ia   | M 🗎 | ensua  |    |
| NRO | Alumnos                             | Total | 1  | 2     | з      | 4    | 5      | 6    | 7   | 8      | 9    | 10    | 11     | 12   | 13     | 14    | 15 | 16   | 17  | 18 | 19     | 20   | 21  | 22     | 2: |
|     |                                     | 2     |    |       |        |      |        |      |     |        |      |       |        |      |        |       |    |      |     |    |        |      |     |        |    |
| 3   | Hernandez Leyton, Catalina          | 1     |    |       |        |      |        |      |     |        |      |       |        |      |        |       |    |      |     |    |        |      |     |        |    |
| 4   | Hernandez Sanhueza, Gonzalo Ignacio | 1     |    |       |        |      |        |      |     |        |      |       |        |      |        |       |    |      |     |    |        |      |     |        |    |
| 5   | Pérez Calfiman, Juan de Dios        |       |    |       |        |      |        |      |     |        |      |       |        |      |        |       |    |      |     |    |        |      |     |        |    |
| 10  | Santibáñez Villalón, Andrés         |       |    |       |        |      |        |      |     |        |      |       |        |      |        |       |    |      |     |    |        |      |     |        |    |
| 11  | ALEXIA, ALEX                        |       |    |       |        |      |        |      |     |        |      |       |        |      |        |       |    |      |     |    |        |      |     |        |    |
| 12  | ALEXIA , AL                         |       |    |       |        |      |        |      |     |        |      |       |        |      |        |       |    |      |     |    |        |      |     |        |    |

En esta sección debe seleccionar el mes donde registrará la conducta. Además, podrá identificar el listado de estudiantes y una fila donde cada columna representa los días del mes.

|     |                                     |                |                   |          |           |        |        |       |           | Se  | eleccio | onar |        |    |         |      |    |        |   |
|-----|-------------------------------------|----------------|-------------------|----------|-----------|--------|--------|-------|-----------|-----|---------|------|--------|----|---------|------|----|--------|---|
| ◄   | Datos Evaluar Parciales F           | Pasar lista    | Conducta          | l Ir     | ncidencia | s Po   | ondera | :ión  | Indicador | -   | mes     |      | Agenda |    | Activid | ades | Т  | Fareas | , |
| 6   | Grabar 🧿 🎟 💱 🗳                      | <b>1</b>       | Ir                | ic. ráp. | - Ningu   | na - 🔻 | Mes    | Enero | 2022      | Inc | idencia | :=   | Todas  | -  | Diar    | ia í | Me | ensual |   |
| NRO | Alumnos                             | Tota           | 1 2               | 3 4      | 4 5       | 67     | 8      | 9     | 10 11     | 12  | 13 14   | 15   | 16 17  | 18 | 19      | 20   | 21 | 22     | Z |
| 3   | Hernandez Leyton, Catalina          | 2<br>1         |                   |          |           |        |        |       |           |     |         | Día  | as del | 1  |         |      |    |        |   |
| 4   | Hernandez Sanhueza, Gonzalo Ignacio | 03 1           |                   |          |           |        |        |       |           |     | L       | r    | nes    | J  |         |      |    |        |   |
| 5   | Pérez Calfiman, Juan de Dios        |                |                   |          |           |        |        |       |           |     |         |      |        |    |         |      |    |        |   |
| 10  | Santibáñez Villalón, Andrés         | DĘ.            |                   |          |           |        |        |       |           |     |         |      |        |    |         |      |    |        |   |
| 11  | ALEXIA , ALEX                       |                |                   |          |           |        |        |       |           |     |         |      |        |    |         |      |    |        |   |
| 12  | ALEXIA , AL                         |                |                   |          |           |        |        |       |           |     |         |      |        |    |         |      |    |        |   |
|     |                                     | Lista<br>estud | ido de<br>diantes |          |           |        |        |       |           |     |         |      |        |    |         |      |    |        |   |

Igualmente, hay una columna llamada "Total" que representa la cantidad total de incidencias registradas por cada estudiante en el mes y en la fila de cada estudiante cada columna de día le mostrará la cantidad de incidencias registradas en un día en específico.

| NRO | Alumnos                             | Tota       | 1 | 2 | З       | 4                      | 5                    | 6                       | 7                 | 8             | 9 | 10    | 11           | 12            | 13         | 14  | 15 | 16 | 17 | 18 | 19 | 20 | 21 | 22 | 2 |
|-----|-------------------------------------|------------|---|---|---------|------------------------|----------------------|-------------------------|-------------------|---------------|---|-------|--------------|---------------|------------|-----|----|----|----|----|----|----|----|----|---|
|     |                                     | 6          |   |   |         |                        | 4                    |                         |                   |               |   |       |              |               |            |     |    |    |    |    |    |    |    |    |   |
| 3   | Hernandez Leyton, Catalina          | 2          |   |   |         |                        | 1                    |                         |                   |               | _ | _     |              |               |            |     | _  |    |    |    |    |    |    |    |   |
| 4   | Hernandez Sanhueza, Gonzalo Ignacio | 2          |   |   |         |                        | 1                    |                         |                   |               |   | Car   | ntida<br>den | ad to<br>cias | otal<br>do | de  |    |    |    |    |    |    |    |    |   |
| 5   | Pérez Calfiman, Juan de Dios        | ą –        |   |   |         |                        |                      |                         |                   |               | e | estud | dian         | te e          | n el       | día |    |    |    |    |    |    |    |    |   |
| 10  | Santibáñez Villalón, Andrés         | <b>Q</b> 2 |   |   |         |                        | 2                    | -                       |                   |               | _ | _     |              |               |            | _   | _  |    |    |    |    |    |    |    |   |
| 11  | ALEXIA, ALEX                        | <b>P</b>   |   |   |         |                        | _                    |                         |                   |               |   |       |              |               |            |     |    |    |    |    |    |    |    |    |   |
| 12  | ALEXIA , AL                         | <b>Ş</b>   |   |   |         |                        |                      |                         |                   |               |   |       |              |               |            |     |    |    |    |    |    |    |    |    |   |
|     |                                     |            |   |   | ir<br>e | Canti<br>ncide<br>estu | idac<br>enci<br>diar | d tot<br>ias o<br>nte e | ald<br>deι<br>ene | e<br>in<br>el |   |       |              |               |            |     |    |    |    |    |    |    |    |    |   |

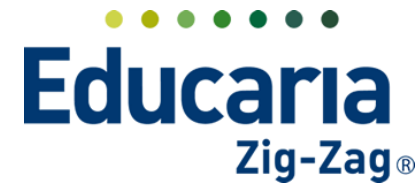

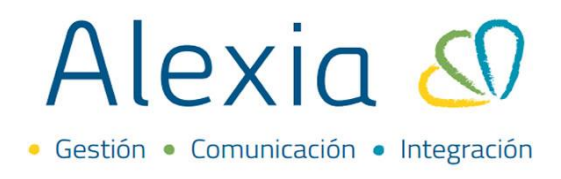

La fila que se encuentra en blanco hace referencia al curso por lo que mostrará el total de incidencias registradas a los estudiantes en el mes y en cada día.

| C   | Graba Cantidad total                |    | 0    |   | h | nc. rá | p. 🛛 | Anotac | ión | ▼ | Mes | Ener | o 202      | 2            | ▼ I  | ncider       | ncia   | :=   | Toda | s  | -  | Diari | ia | M  | ensu |
|-----|-------------------------------------|----|------|---|---|--------|------|--------|-----|---|-----|------|------------|--------------|------|--------------|--------|------|------|----|----|-------|----|----|------|
| IRO | en el curso                         | 1  | otal | 1 | 2 | з      | 4    | 5      | 6   | 7 | 8   | 9    | 10         | 11           | 12   | 13           | 14     | 15   | 16   | 17 | 18 | 19    | 20 | 21 | 22   |
|     |                                     |    | 6    |   | _ |        |      | 4      |     |   |     | _    |            |              |      |              | _      |      | _    | _  |    |       |    |    |      |
|     | Hernandez Leyton, Catalina          | ų. | 2    |   |   |        |      | 1      |     |   |     |      | 0.         | and in       |      |              | a i al |      |      |    |    |       |    |    |      |
|     | Hernandez Sanhueza, Gonzalo Ignacio | ų  | 2    |   |   |        |      | 1      |     |   |     |      | Ca<br>tota | intia<br>Ipe | aa o | ae ir<br>día | nciai  | enci | as   |    |    |       |    |    |      |
|     | Pérez Calfiman, Juan de Dios        | ų  |      |   |   |        |      |        |     |   |     |      | (cad       | da c         | olur | nna          | rep    | rese | enta |    |    |       |    |    |      |
|     | Santibáñez Villalón, Andrés         | ų  | 2    |   |   |        |      | 2      |     |   |     |      | un         | día          | dife | rent         | e de   | el m | es)  |    |    |       |    |    |      |
|     | ALEXIA , ALEX                       | ų  |      |   |   |        |      |        |     |   |     | -    | -          | -            | -    |              |        | -    | -    | -  |    |       |    |    |      |
|     | ALEXIA , AL                         |    |      |   |   |        |      |        |     |   |     |      |            |              |      |              |        |      |      |    |    |       |    |    |      |

En el campo de "Inc. Ráp" (incidencia rápida) debe escoger que incidencia quiere ingresar en las casillas de los estudiantes y días, es decir, si escoge por ejemplo "Positiva (X)" cada vez que haga clic en una casilla en blanco se marcará una incidencia positiva y dejará un número 1 registrado.

| •   | Datos Evaluar Parciales             | Pasar lista |     | Cond | ucta   |      | Incidencias     | onderació | in Ir     | dicado | ores | A      | lumno | 15 | Age  | nda | A  | (ctivida | ades | 1   | fareas |    |
|-----|-------------------------------------|-------------|-----|------|--------|------|-----------------|-----------|-----------|--------|------|--------|-------|----|------|-----|----|----------|------|-----|--------|----|
| e   | Grabar 🧿 🖩 🚼 🗧                      | 3           |     |      | Inc. i | ráp. | - Ninguna - 🛛 🔻 | Mes       | Enero 202 | 2      | ▼ Ir | ncider | icia  | =  | Todo | s   | -  | Diari    | ia   | 🖬 M | ensua  | ıl |
| NRO | Alumnos                             | То          | təl | 1    | 2 З    | 3    | <br>- Ninguna - | _         | ۹,        | 11     | 12   | 13     | 14    | 15 | 16   | 17  | 18 | 19       | 20   | 21  | 22     | 2  |
|     |                                     | e           | 5   |      |        |      | Anotación Posit | iva (X)   |           |        |      |        |       |    |      |     |    |          |      |     |        |    |
| 3   | Hernandez Leyton, Catalina          | <b>D</b> 2  | 2   |      |        |      | Anotación Nega  | itiva (Y) |           |        |      |        |       |    |      |     |    |          |      |     |        |    |
| 4   | Hernandez Sanhueza, Gonzalo Ignacio | <b>D</b>    | 2   |      |        |      | 1               |           |           |        |      |        |       |    |      |     |    |          |      |     |        |    |
| 5   | Pérez Calfiman, Juan de Dios        |             |     |      |        |      |                 |           |           |        |      |        |       |    |      |     |    |          |      |     |        |    |
| 10  | Santibáñez Villalón, Andrés         | 2           | 2   |      |        |      | 2               |           |           |        |      |        |       |    |      |     |    |          |      |     |        |    |
| 11  | ALEXIA , ALEX                       |             |     |      |        |      |                 |           |           |        |      |        |       |    |      |     |    |          |      |     |        |    |
| 12  | ALEXIA , AL                         |             |     |      |        |      |                 |           |           |        |      |        |       |    |      |     |    |          |      |     |        |    |

En caso que quiera registrar otra incidencia en el mismo día debe hacer clic en la casilla donde registro la ausencia o incidencia y le dará la opción de colocar otro tipo de incidencia como por ejemplo Negativa. Las incidencias registradas aparecen con una "X" con un fondo de color naranjo.

| s Evaluar Parciales Pasar l      | lista Conducta Incidencias                                                                                                    | Ponderación Inc                                                                                                    | dicadores                                                                                                    | Alumnos                                                                                                    | Agenda                                                                                                    | Actividades                                                                                                    | Tareas 🕨                                                                                                    |
|----------------------------------|----------------------------------------------------------------------------------------------------|----------------------------------------------------------------------------------------------------|----------------------------------------------------------------------------------------------------|----------------------------------------------------------------------------------------------------|----------------------------------------------------------------------------------------------------|----------------------------------------------------------------------------------------------------|----------------------------------------------------------------------------------------------------|
| rabar 👩 🔲 55 💌                   |                                                                                                    |                                                                                                    |                                                                                                    |                                                                                                    |                                                                                                    |                                                                                                    |                                                                                                    |
|                                  | Incidencias                                                                                                    | х                                                                                                    | V In                                                                                                    | cidencia 🔢                                                                                                    | Todos                                                                                                    | 🖌 Diaria  🗎                                                                                                    | Mensual                                                                                                    |
| Alumnos                          | X Anotación Positiva:                                                                                                    |                                                                                                    | 11 12                                                                                                    | 13 14 15                                                                                                    | 16 17                                                                                                    | 18 19 20 2                                                                                                    | 21 22 2:                                                                                                    |
|                                  |                                                                                                    |                                                                                                    |                                                                                                    |                                                                                                    |                                                                                                    |                                                                                                    |                                                                                                    |
| mandez Leyton, Catalina          | Anotación Negativa:                                                                                                    |                                                                                                    |                                                                                                    |                                                                                                    |                                                                                                    |                                                                                                    |                                                                                                    |
| mandez Sanhueza, Gonzalo Ignacio |                                                                                                    |                                                                                                    |                                                                                                    |                                                                                                    |                                                                                                    |                                                                                                    |                                                                                                    |
| rez Calfiman, Juan de Dios       |                                                                                                    |                                                                                                    |                                                                                                    |                                                                                                    |                                                                                                    |                                                                                                    |                                                                                                    |
| itibáñez Villalón, Andrés        |                                                                                                    | _                                                                                                    |                                                                                                    |                                                                                                    |                                                                                                    |                                                                                                    |                                                                                                    |
| EXIA , ALEX                      |                                                                                                    | Cerrar                                                                                                    |                                                                                                    |                                                                                                    |                                                                                                    |                                                                                                    |                                                                                                    |
| EXIA , AL                        |                                                                                                    |                                                                                                    |                                                                                                    |                                                                                                    |                                                                                                    |                                                                                                    |                                                                                                    |
|                                  |                                                                                                    |                                                                                                    |                                                                                                    |                                                                                                    |                                                                                                    |                                                                                                    |                                                                                                    |
|                                  |                                                                                                    |                                                                                                    |                                                                                                    |                                                                                                    |                                                                                                    |                                                                                                    |                                                                                                    |
|                                  |                                                                                                    |                                                                                                    |                                                                                                    |                                                                                                    |                                                                                                    |                                                                                                    |                                                                                                    |
|                                  | Alumnos<br>nandez Leyton, Catalina 2014<br>nandez Sanhueza, Gonzalo Ignacio 2014<br>es Calriman, Iuan de Dios 2014<br>tibañez Villaión, Andrés 2014<br>XIAA, ALEX 2014<br>XIAA, AL | Alumos Aumos Autorio Positiva: Anotación Positiva: Anotación Negativa: Anotación Negat | Alumos X Anotación Postiva:<br>mandes Leyton, Catalina<br>mandes Leyton, Catalina<br>es Califman, Juan de Dios III<br>tabáñez Villalón, Andrés III<br>KAA, ALEX IIII | Alumos X Anotación Positiva: 11 12<br>X Anotación Negativa: 11 12<br>X Anotación Negativa: 12 12<br>12 12<br>13 12<br>14 12<br>14 12<br>15 12<br>15 12 | Alumos X Anotación Positiva:<br>X Anotación Negativa:<br>X Anotación Negativa:<br>X Anotación Neg | Alumos       X       Anotación Positiva:       11       12       13       14       15       16       17         mandes Leycon, Casalina<br>mandes Simhueza, Sontalo Igradio<br>es califman, Juan de Dios       Image: Simhueza, Sontalo Igradio<br>es califman, Juan de Dios       Image: Simhueza, Sontalo Igradio<br>es califman, Juan de Dios       Image: Simhueza, Sontalo Igradio<br>es califman, Juan de Dios       Image: Simhueza, Sontalo Igradio<br>es califman, Juan de Dios       Image: Simhueza, Sontalo Igradio<br>es califman, Juan de Dios       Image: Simhueza, Sontalo Igradio<br>es califman, Juan de Dios       Image: Simhueza, Sontalo Igradio<br>es califman, Juan de Dios       Image: Simhueza, Sontalo Igradio<br>es califman, Juan de Dios       Image: Simhueza, Sontalo Igradio<br>es califman, Juan de Dios       Image: Simhueza, Sontalo Igradio<br>es califman, Juan de Dios       Image: Simhueza, Sontalo Igradio<br>es califman, Juan de Dios       Image: Simhueza, Sontalo Igradio<br>es califman, Juan de Dios       Image: Simhueza, Sontalo Igradio<br>es califman, Juan de Dios       Image: Simhueza, Simhueza, | Alumos       Anotación Positiva:       11       12       13       14       15       16       17       18       19       20       2         mandez Leyton, Casalina<br>anadez Samhueza, Gonzalo Iamado       Casalina       Casalina |

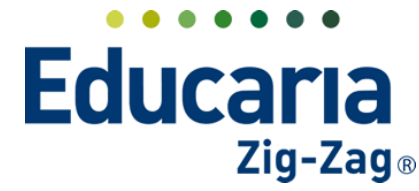

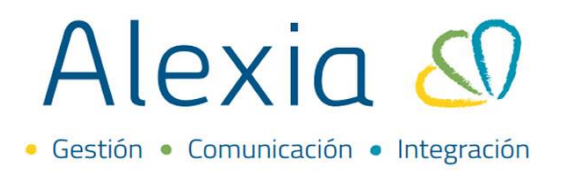

Al hacer esto la casilla pasará a ser 2 debido a que ha registrado 2 incidencias al estudiante en el mismo día. Así irá sucesivamente en caso que agregue más tipos de incidencias.

| •   | Datos Evaluar Parciales             | Pasar list | a     | Con | ducta  | Incid         | dencias    | Pon             | deració | 'n    | Inc  | dicado | res  | A      | lumno | os | Age  | nda | A        | cti |
|-----|-------------------------------------|------------|-------|-----|--------|---------------|------------|-----------------|---------|-------|------|--------|------|--------|-------|----|------|-----|----------|-----|
| C   | Grabar 🧿 🔳 💱                        | 8          | 0     |     | Inc. r | áp. Ar        | notación . | 🔻               | Mes     | Enero | 2022 | 2      | ▼ Ir | ncider | ncia  | := | Todo | s   | <b>~</b> | D   |
| NRO | Alumnos                             |            | Total | 1   | 2 B    | 4<br>ación Po | 5 f        | 5 7<br>Anotació | 8       | 9     | 10   | 11     | 12   | 13     | 14    | 15 | 16   | 17  | 18       | 1   |
|     |                                     |            | 8     |     | 70100  | Neį           | gativa:    | - Interest      |         |       |      |        |      |        |       |    |      |     |          |     |
| 3   | Hernandez Leyton, Catalina          | uş.        | 3     |     |        |               | 2          |                 |         |       |      |        |      |        |       |    |      |     |          |     |
| 4   | Hernandez Sanhueza, Gonzalo Ignacio | nĘ         | 2     |     |        |               | 1          |                 |         |       |      |        |      |        |       |    |      |     |          |     |
| 5   | Pérez Calfiman, Juan de Dios        |            |       |     |        |               |            |                 |         |       |      |        |      |        |       |    |      |     |          |     |
| 10  | Santibáñez Villalón, Andrés         | n=         | 3     |     |        | 1             | 2          |                 |         |       |      |        |      |        |       |    |      |     |          |     |
| 11  | ALEXIA , ALEX                       |            |       |     |        |               |            |                 |         |       |      |        |      |        |       |    |      |     |          |     |
| 12  | ALEXIA , AL                         |            |       |     |        |               |            |                 |         |       |      |        |      |        |       |    |      |     |          |     |

En caso de querer borrar las ausencias o incidencias, debe hacer clic en la casilla donde se hizo el registro y desmarcar las "X" de manera que queden en color gris, luego debe hacer clic en "Cerrar".

| •   | Datos Ev      | valuar Parciales              | Pasar lista | Conducta    | Incidencias | Ponderación | Inc   | dicado | ores | A      | lumno | os | Age  | enda | A        | Activida | ades |    | Tareas | ,  |
|-----|---------------|-------------------------------|-------------|-------------|-------------|-------------|-------|--------|------|--------|-------|----|------|------|----------|----------|------|----|--------|----|
| C   | Grabar        | <b>o =</b> 23                 |             | icidencias  | ^           |             | Х     |        | ▼ Ir | ncider | ncia  |    | Todo | s    | <b>~</b> | Diari    | а    | M  | ensual |    |
| NRC |               | Alumnos                       |             | X Anotación | Positiva:   |             |       | 11     | 12   | 13     | 14    | 15 | 16   | 17   | 18       | 19       | 20   | 21 | 22     | 2: |
| 3   | Hernandez Le  | eyton, Catalina               |             | X Anotación | Negativa:   |             |       |        |      |        |       |    |      |      |          |          |      |    |        |    |
| 4   | Hernandez Si  | anhueza, Gonzalo Igna         | cio 📭       |             |             |             |       |        |      |        |       |    |      |      |          |          |      |    |        |    |
| 5   | Pérez Calfima | an, <mark>Juan de Dios</mark> |             |             |             |             |       |        |      |        |       |    |      |      |          |          |      |    |        |    |
| 10  | Santibáñez V  | illalón, Andrés               | n           |             |             |             |       |        |      |        |       |    |      |      |          |          |      |    |        |    |
| 11  | ALEXIA, ALEX  | (                             | <b>D</b>    |             |             | 2           | errar |        |      |        |       |    |      |      |          |          |      |    |        |    |

Si necesita agregar una observación a la incidencia o conducta registrada debe hacer clic en la casilla donde hizo el registro y luego pinchar el ícono de "Editar observaciones". Luego debe escribir la observación y hacer clic en el ícono de "Grabar observación".

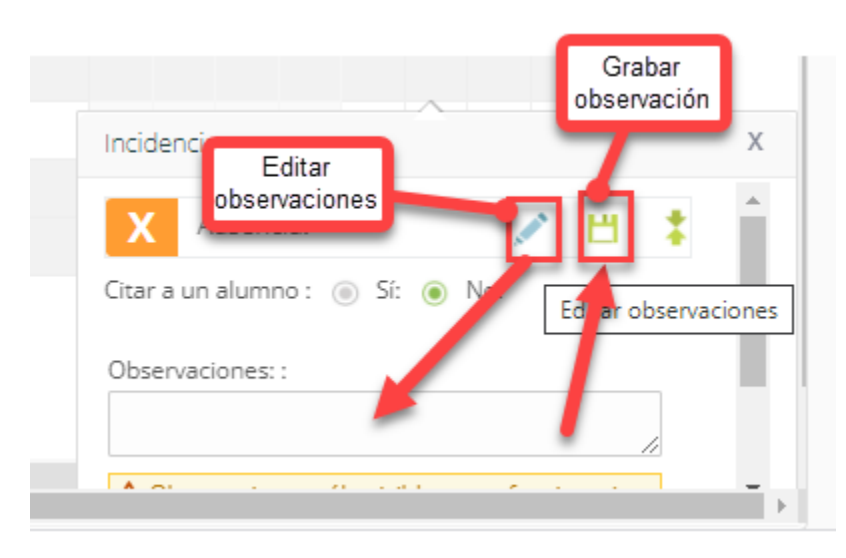

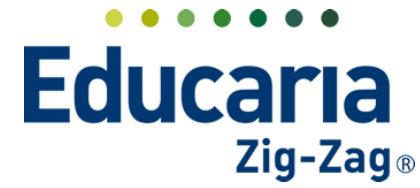

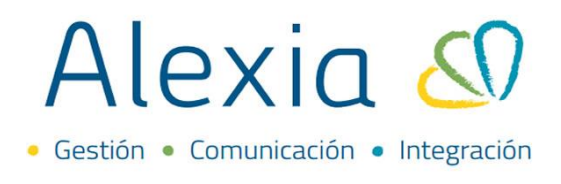

Finalmente, recuerde que debe colocar "Grabar" para que se guarden los registros o cambios realizados en esta sección.

| 6   | Grabar                              | EN   |      |   | I | nc. ráj | p. A | notaci | ión | • | Mes | Ener | o 202 | 2  | ▼ li | ncider | ncia | =  | Todo | 5  | <b>~</b> | Diar | ia | i M | ensua | al |
|-----|-------------------------------------|------|------|---|---|---------|------|--------|-----|---|-----|------|-------|----|------|--------|------|----|------|----|----------|------|----|-----|-------|----|
| NRO | Alumnos                             | То   | otal | 1 | 2 | з       | 4    | 5      | 6   | 7 | 8   | 9    | 10    | 11 | 12   | 13     | 14   | 15 | 16   | 17 | 18       | 19   | 20 | 21  | 22    | 2  |
|     |                                     |      | 7    |   |   |         | 1    | 4      |     |   |     |      |       |    |      |        |      |    |      |    |          |      |    |     |       |    |
| 3   | Hernandez Leyton, Catalina          | uş 🛛 | 2    |   |   |         |      | 1      |     |   |     |      |       |    |      |        |      |    |      |    |          |      |    |     |       |    |
| 4   | Hernandez Sanhueza, Gonzalo Ignacio | ni i | 2    |   |   |         |      | 1      |     |   |     |      |       |    |      |        |      |    |      |    |          |      |    |     |       |    |
| 5   | Pérez Calfiman, Juan de Dios        |      |      |   |   |         |      |        |     |   |     |      |       |    |      |        |      |    |      |    |          |      |    |     |       |    |
| 10  | Santibáñez Villalón, Andrés         | ni i | 3    |   |   |         | 1    | 2      |     |   |     |      |       |    |      |        |      |    |      |    |          |      |    |     |       |    |
| 11  | ALEXIA , ALEX                       |      |      |   |   |         |      |        |     |   |     |      |       |    |      |        |      |    |      |    |          |      |    |     |       |    |
| 12  | ALEXIA , AL                         |      |      |   |   |         |      |        |     |   |     |      |       |    |      |        |      |    |      |    |          |      |    |     |       |    |